## Google クラスルームの入り方について

茅ヶ崎市立浜須賀小学校

茅ヶ崎市の小学校では、「Google クラスルーム(以下クラスルーム)」というアプリケーションを使って、学習に必要な 資料を提示や、課題の確認を行っています。今後の学習に必要となってくるアプリケーションですので、各ご家庭の 端末でもダウンロード・ログインをお勧めいたします。

なお、学校端末は既にインストール(アプリケーションの導入)と、各クラスへの参加が済んでおります。

## ①アプリケーションを端末にインストールする

・各端末のアプリケーションストアから「Google クラスルーム」をインストールしてください。 \*利用する端末やバージョンによっては画像と異なることがあります。

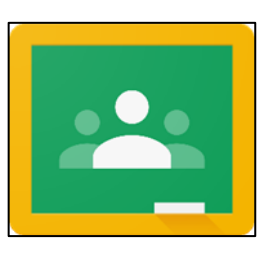

②学校から配付された Google アカウントの ID とパスワードを使ってログ

## インする

・メールアドレスは Google アカウントの ID です。パスワードは一人ずつ異なりますので、確実にご入力ください。

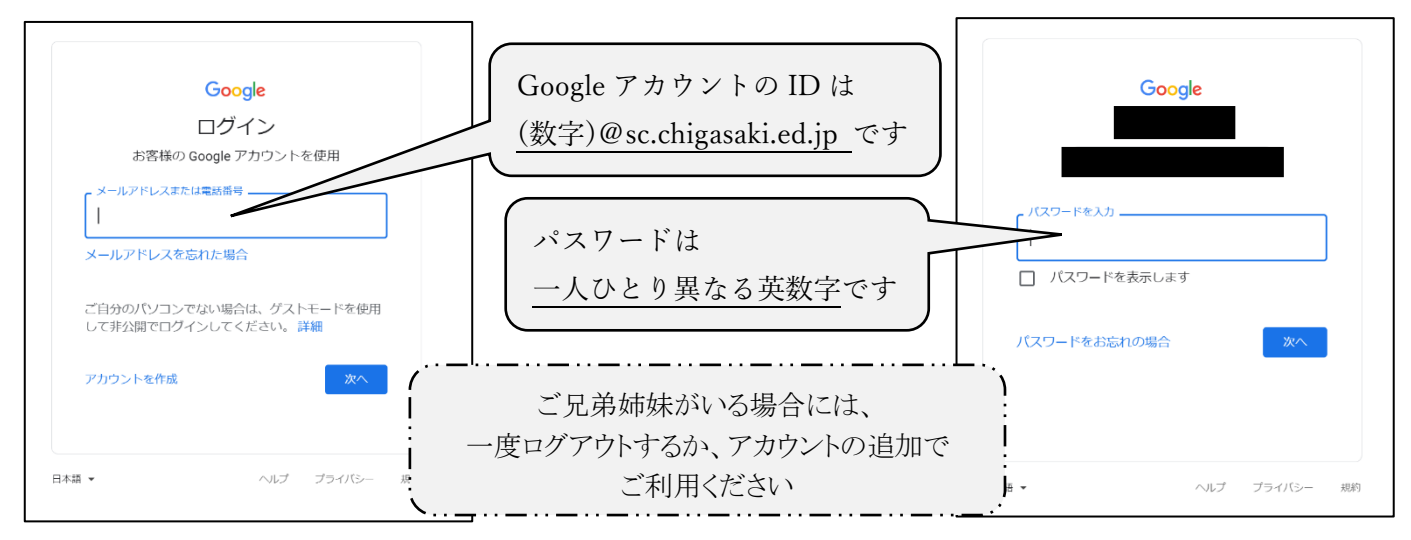

## ③右下にある 田マークを押して、「クラスに参加」を選び、クラスルームコードを入力する

・お子様が在籍するクラスのクラスルームコードをご入力ください。

クラスルームコードをご入力いただき、「参加する」を押していただくと各クラスへ参加ができます。

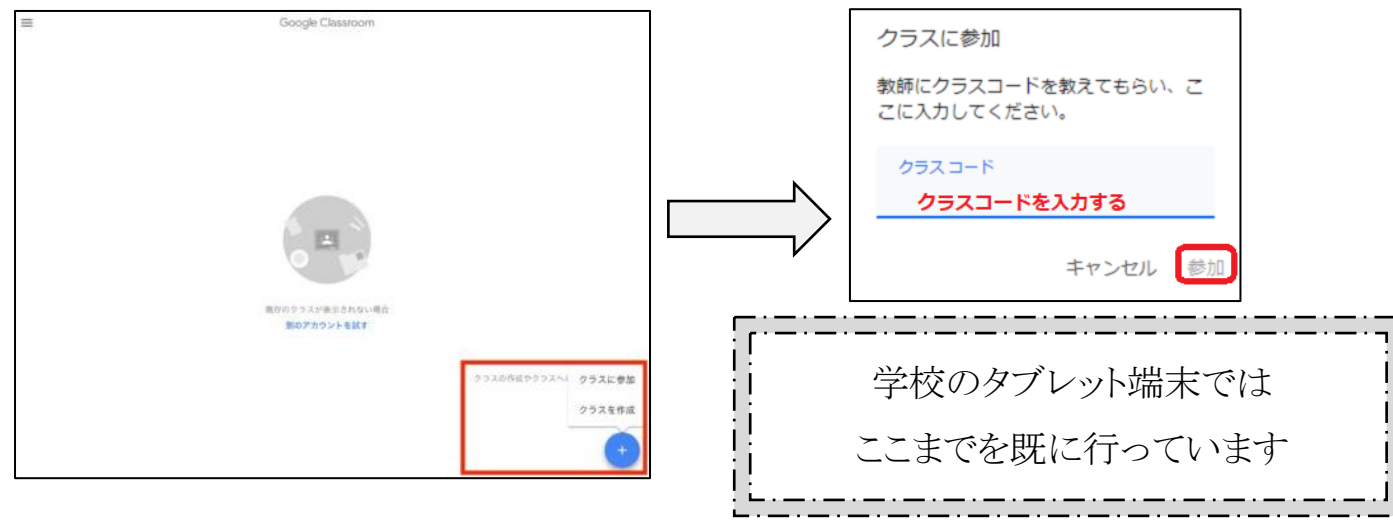

④自分のクラスを選び、入室する

・お子様が在籍しているクラスを選んでください。過去のクラスや委員会活動等が表示されている場合があります。

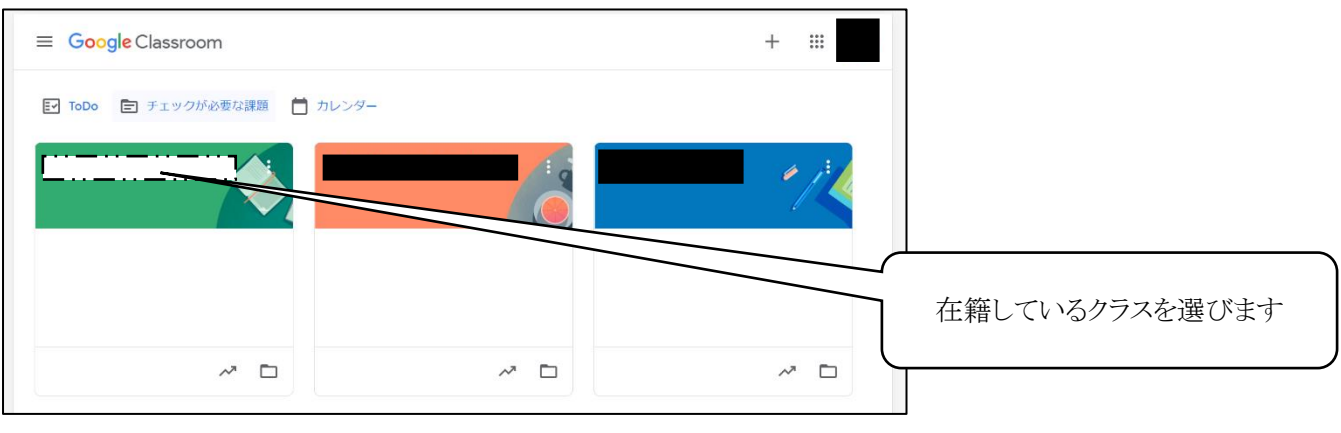